## Downloading the Zoom App on your Mobile Device

- 1. Find the App Store or Google Play on your mobile device.
- 2. Search for "Zoom" or "Zoom Meetings"
- 3. Download the Zoom app
- 4. Locate and open the Zoom App to familiarize yourself with the options

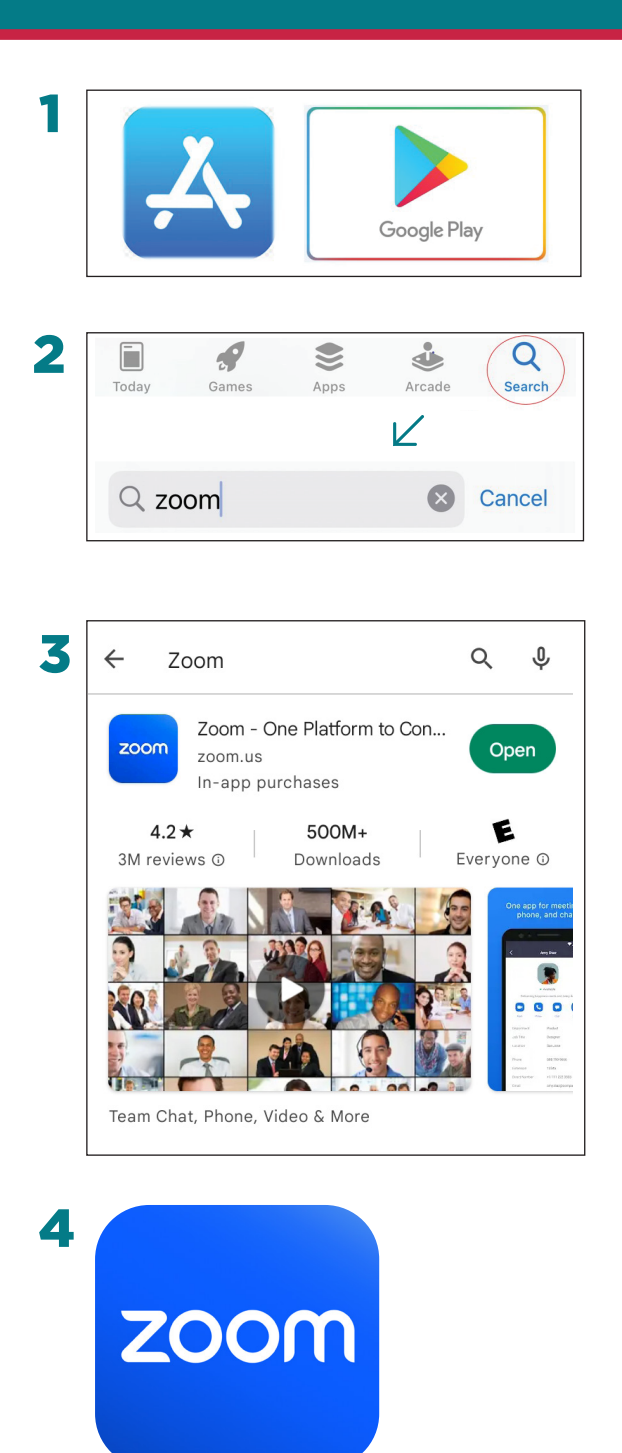

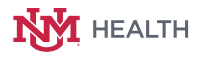